FACULDADE CATÓLICA DE RONDÔNIA

 Qualidade e inclusão social

 Rua Gonçalves Dias, 290 - Centro - Porto Velho-RO - (69) 3211 4500

 fcr@fcr.edu.br - www.fcr.edu.br

# TUTORIAL REMATRÍCULA WEB

#### 1º PASSO: Cursos disponíveis

O acadêmico deve clicar no menu "**Rematrícula** > **Processo de Rematrícula**" e serão listados o semestre e o curso conforme pré-rematrícula realizada no sistema e, em seguida, clicar em "Iniciar Rematrícula":

| M Entrada - rematriculaweb ×         | 94 Rematricula Web - Portai x                                                                                                    |    | Racello | -      | ٥        | ×          |
|--------------------------------------|----------------------------------------------------------------------------------------------------|----|---------|--------|----------|------------|
| ← → C ③ fcr.primuswe                 | b.com.br/modulos/aluno/processomatricula.php57codigoAluno=4528 Q 😭 🕈                                                                                                    | p. |         | Ø      | 0        | <b>3</b> : |
| 🔢 Aplicações M 🙆 . 🔟                 | 💌 Turmas G. Pesq 🏥 F 👬 Ht 94 🔕 🌠 🕲 Sag 🎄 🔐 Perg 🏪 C 🤭 M 🚱 Fi 3 E 🗋 SIGEOR 🛈 AS 🎄 ARA 👋 Proj 🚳 Spothly 🔟 Prosas                                                                                                    |    |         |        |          |            |
| Portal Aluno                         |                                                                                                    | ſ  | _       |        | a 🧀      | ~ @        |
| Menu                                 | Demotricula Wesh                                                                                                    |    |         | . Curs | os disne | oníveis    |
| A Pánina Princinal                   | Remain Luia web<br>Cursos                                                                                                    |    |         | cura   | a dish   | mycis      |
| mil Dedos Cedastrais                 | 2018/1 Bachardide on Diete 33 Datide TARDE SACEMERS BENATRICE AND COMPANY AND COMPANY AND |    |         |        |          |            |
| 🐢 Consulta Financeira                | 2010 Statemented and State at Statement Statement Statement Statement Statement Statement                                                                                                    |    |         |        |          |            |
| Titulos                              | 2010/2 - Bachaimado am Direito - 4° Pendod - LARDE - AASCAPYPCK - REPAir REGUER REGUER DU - 4° Inicial Tematricula                                                                                                    |    |         |        |          |            |
| <ul> <li>Comprovante L.R.</li> </ul> |                                                                                                    |    |         |        |          |            |
| Central de Mensagens (0)             |                                                                                                    |    |         |        |          |            |
| Central de Avisos (0)                |                                                                                                    |    |         |        |          |            |
| a factoria                           |                                                                                                    |    |         |        |          |            |
| a Boletim                            |                                                                                                    |    |         |        |          |            |
| · Consulta Frequência                |                                                                                                    |    |         |        |          |            |
| e Situação Curricular                |                                                                                                    |    |         |        |          |            |
| Ativid, Complementares               |                                                                                                    |    |         |        |          |            |
| 🗐 🥵 Rematrícula                      |                                                                                                    |    |         |        |          |            |
|                                      |                                                                                                    |    |         |        |          |            |
| Turma                                |                                                                                                    |    |         |        |          |            |
| Agenda                               | -                                                                                                    |    |         |        |          |            |
| · Central de Downloads               |                                                                                                    |    |         |        |          |            |
| Documentos Pendentes                 |                                                                                                    |    |         |        |          |            |
| 🗃 🍘 Links                            |                                                                                                    |    |         |        |          |            |
|                                      |                                                                                                    |    |         |        |          |            |

#### 2º PASSO: Atualização Cadastral

Solicitamos atualizar seu cadastro e **anexar uma foto recente**. Lembramos que deverá apresentar na Secretaria da FCR, juntamente com a cópia do Contrato e da Ficha de Disciplinas, um COMPROVANTE DE RESIDÊNCIA, conforme atualizado aqui. **Os documentos solicitados deverão ser entregues quando do retorno às atividades e atendimento presencial**. Após conferir os dados, precisa marcar a caixa de seleção "Confirma os dados acima" e depois "Avançar":

| > C 🛈 fcr.primusweb.               | .com.br/modulos/aluno/processomatricul | .php5?codigoAluno=2138#                           | ☆<br>☆                                                                                               |
|------------------------------------|----------------------------------------|---------------------------------------------------|----------------------------------------------------------------------------------------------------|
| Apps G WebFCR D Hotm               | ail 🧕 WhatsApp 🗋 Redação da PUCRS      | 🖞 FALEConosco 🦵 FCR 👳 e-MEC 🕍 Pergamum            |                                                                                                    |
| Portal Aluno                       |                                        |                                                   |                                                                                                    |
| u                                  | Rematrícula Web                        | 1. Cursos disponíveis - 2. Atualização cada       | Istral - 3. Seleção de disciplinas - 4. Pinanceira - 3. Picha de Disciplinas - 6. Contrato - 7. Conc |
| Página Principal                   | Aluno                                  |                                                   |                                                                                                    |
| Dados Cadastrais                   | Mensagem                               |                                                   |                                                                                                    |
| Consulta Financeira<br>Ditulos     | Solicitamos atualizar s                | eu cadastro. Lembramos que deverá apresentar na S | ecretaria da ECR, juntamente com a cópia                                                             |
| Comprovante I.R.                   | do Contrato o da Eicha                 | de Disciplinas, um COMPROVANTE DE RESIDÊNCIA      | conforme atualizado aqui                                                                             |
| Central de Avisos (0)              | do contrato e da Ficha                 | de Disciplinas, un comprovante de Residencia, o   | comorne acualizado aqui.                                                                             |
|                                    | Dados pessoais                         |                                                   |                                                                                                    |
| Matrículas Realizadas              | CPF*                                   | CEI                                               |                                                                                                    |
| e Protocolo                        | Nome*                                  |                                                   |                                                                                                    |
| · Boletim                          | Nome do pai                            |                                                   |                                                                                                    |
| e Situação Curricular              |                                        |                                                   |                                                                                                    |
| Contratos                          | Nome da mae-                           |                                                   |                                                                                                    |
| S Rematricula                      | Data de nascimento*                    | Sexo Ferninino T <u>Alterar foto</u>              |                                                                                                    |
| Processo de Rematrícula            | RG*                                    | Data de emissão 16/06/2011                        |                                                                                                    |
| e Comprovante                      | Órgão emissor                          | Grau de instrução ENSINO MÉDIO 🔻                  |                                                                                                    |
| e Turma                            | País nascimento                        | Etnia*                                            |                                                                                                    |
| Agenda     Control de Developmente | Estado nascimento                      | Cidade nascimento*                                |                                                                                                    |
| Central de Downloads               |                                        |                                                   |                                                                                                    |
| 1 second                           | Dados profissionais                    |                                                   |                                                                                                    |
|                                    | Empresa                                |                                                   |                                                                                                    |
|                                    | CNPJ                                   |                                                   |                                                                                                    |
|                                    | Profissão ESTUDANTE                    | *                                                 |                                                                                                    |
|                                    | RESIDENCIAL 7 69                       |                                                   | 9                                                                                                    |
|                                    | CELULAR ¥ 69                           |                                                   | 9                                                                                                    |
|                                    | EMAIL                                  |                                                   | ٢                                                                                                    |
|                                    | Confirmo os dados acima relacio        | ados.                                             |                                                                                                    |
|                                    | × annual abritation                    |                                                   |                                                                                                    |
|                                    | - campos obrigatorios                  |                                                   | << Voltar Avançar >>                                                                                 |
|                                    | W (S) 9%                               |                                                   | PT S 🖸 🖉 🗢 🕼 🖀 🗤 📷                                                                                   |

### 📕 FACULDADE CATÓLICA DE RONDÔNIA

Qualidade e inclusão social

Rua Gonçalves Dias, 290 - Centro - Porto Velho-RO - (69) 3211 4500 fcr@fcr.edu.br - www.fcr.edu.br

## TUTORIAL REMATRÍCULA WEB

#### 3º PASSO: Seleção de Disciplinas

Aguarde o sistema carregar as disciplinas a serem liberadas que, devido ao filtro dos pré-requisitos, demora alguns segundos.

Estão sendo considerados os pré-requisitos e liberadas as disciplinas disponíveis para cursar em 2020.2. As disciplinas estão organizadas por **períodos (ciclos) e dias da semana**. Atente-se aos horários e turnos ( $\mathbf{M} = \text{Manhã}$ ;  $\mathbf{T} = \text{Tarde}$ ;  $\mathbf{N} = \text{Noite}$ ).

**Direito**: Os acadêmicos do 7º ao 10, o NPJ será cursado conforme horário já solicitado na Coordenação do NPJ (aqui foram vinculados aos sábados apenas para efeito de organização no sistema):

| Conclusão Rematrícula Web - si                                       | ist 🗙 9 Rematrícula Web - Portal Acadér: 🗙 🕂           |                                              |                                |                             |                                     |                               | - 0               |
|----------------------------------------------------------------------|--------------------------------------------------------|----------------------------------------------|--------------------------------|-----------------------------|-------------------------------------|-------------------------------|-------------------|
| → C ☆ ③ Não s                                                        | seguro   fcr.primusweb.com.br/modulos/aluno/proce      | ssomatricula.php5?codigoAluno=4027           |                                |                             | 07                                  | ☆ 🕈 👪 @                       | > o o (           |
| Apps M 🝐 . 🔟 🖪                                                       | Tur 🏹 G P 🗿 Wh 👫 Ht 🕸 🕍 Perg                           | 🕨 GV 📕 C 😒 M 💕 Fi 3 E                        | 🔘 AS 🤤 Sp 🎄 SEI                | 🌢 S 🚺 Tr  N                 | If 9 SecF N Nt 👝 N                  | MB 🔺 G 🌔 ANEG                 | C 🗖 g             |
| Portal Aluno                                                         |                                                        |                                              |                                |                             |                                     |                               |                   |
| u                                                                    | Rematrícula Web                                        |                                              | 1. Curso - 2. Atualização Ca   | dastral - 3. Seleção Dis    | ciplinas - 4. Financeiro - 5. Ficha | Disciplinas e Valor - 6. Cont |                   |
| Pánina Princinal                                                     | Informações Gerais                                     |                                              |                                |                             |                                     |                               |                   |
| Dados Cadastrais                                                     | Estão sendo considerados os pré-requisitos e liberadas | as disciplinas disponíveis para cursar em 20 | 20.2. As disciplinas estão oro | anizadas por períodos (cicl | os) e dias da semana.               |                               |                   |
| Consulta Financeira                                                  | Direito: Os acadêmicos do 7º ao 10, o NPJ será cursa   | do conforme horário já solicitado na Coorden | ação do NPJ (aqui foram vinc   | ulados aos sábados apenas   | para efeito de organização no       | sistema).                     |                   |
| Titulos                                                              | Porquies                                               |                                              |                                |                             |                                     |                               |                   |
| Comprovante I.R.                                                     | e Pesquisa                                             |                                              |                                |                             |                                     |                               |                   |
| Central de Mensagens (0)                                             | V FCR                                                  |                                              |                                |                             |                                     |                               |                   |
| Central de Avisos (9)                                                | Turmas de disciplinas do currículo                     | Turmas de outras discipli                    | nas                            | Carregar                    |                                     |                               |                   |
|                                                                      | Total de Créditos: 0 - Total do Semestre: Curso não    | configurado para simulação.                  |                                |                             |                                     |                               | Disciplinas escol |
| Matrículas Realizadas                                                |                                                        | Dia Semana                                   | Horário 🔺                      | Unidade                     | Turma                               | Vagas                         | Optativa          |
| <ul> <li>Protocolo</li> </ul>                                        |                                                        |                                              |                                |                             |                                     |                               |                   |
| e Boletim                                                            | S Ciclo: 1º Periodo (18 Turnas)                        |                                              |                                |                             |                                     |                               |                   |
| <ul> <li>Consulta Prequencia</li> <li>Situação Ourrigular</li> </ul> |                                                        | Quarta                                       | 08:00 às 09:40                 | FCR                         | DiCi1-M                             | 99                            | Não               |
| Ativid Complementaries                                               | Direito Civil I                                        | Quinta                                       | 08:00 às 09:40                 | FCR                         | DICI1-M                             | 99                            | Não               |
| Contratos                                                            | 🗄 🔝 Sociologia e Antropologia                          | Terça                                        | 08:00 às 09:40                 | FCR                         | SocAnt-M                            | 99                            | Não               |
| Rematrícula                                                          | 🗄 🔄 Teoria do Direito                                  | Segunda                                      | 08:00 as 09:40                 | FCR                         | TeoDir-M                            | 99                            | Não               |
| Processo de Rematrícula                                              | 🖻 📃 Teoria do Direito                                  | Sexta                                        | 08:00 às 09:40                 | FCR                         | TeoDir-M                            | 99                            | Não               |
| <ul> <li>Comprovante</li> </ul>                                      | 🗄 🔄 Sociologia e Antropologia                          | Segunda                                      | 10:00 as 11:40                 | FCR                         | SocAnt-M                            | 99                            | Não               |
| Turma                                                                | Criminologia                                           | Terça                                        | 10:00 às 11:40                 | FCR                         | Crim-M                              | 99                            | Não               |
| Agenda                                                               | Direito Constitucional I                               | Quinta                                       | 10:00 as 11:40                 | FCR                         | DCont1-M                            | 98                            | Não               |
| Central de Downloads                                                 | IV Direito Constitucional I                            | Sexta                                        | 10:00 às 11:40                 | FCR                         | DCont1-M                            | 98                            | Não               |
| <ul> <li>Documentos Pendentes</li> </ul>                             | 🖻 🔄 Linguagem Jurídica                                 | Quarta                                       | 10:00 às 11:40                 | FCR                         | LJur-M                              | 99                            | Não               |
|                                                                      | Direito Civil I                                        | Segunda                                      | 14:00 às 15:40                 | FCR                         | DICI1-T                             | 999                           | Não               |
|                                                                      | Direito Constitucional I                               | Quarta                                       | 14:00 ás 15:40                 | FCR                         | DCont1-T                            | 999                           | Não               |
|                                                                      | 3 Cociologia e Antropologia                            | Sexta                                        | 14:00 às 15:40                 | FCR                         | SocAntr-T                           | 999                           | Não               |
|                                                                      | 🖼 🔄 Linguagem Jurídica                                 | Quinta                                       | 14:00 às 15:40                 | FCR                         | LJur-T                              | 999                           | Não               |
|                                                                      | Teoria do Direito                                      | Terça                                        | 14:00 34 15:40                 | FCR                         | TeoDireT                            | 99                            | Não               |
|                                                                      | Planta Civil I                                         | Tarea                                        | 16:00 às 17:40                 | ECD                         | DICILIT                             | 000                           | Não               |
|                                                                      | Diraita Constitucional T                               | Counda                                       | 16-00 hr 17-40                 | CCD                         | DCont1_T                            | 000                           | << Voltar Ava     |

#### 4 ° PASSO: Financeiro<sup>1</sup>

Escolha o seu **Plano de Pagamento** em conformidade com o total da carga horária das disciplinas marcadas na fase anterior.

Os acadêmicos de **Direito** poderão escolher o plano de pagamento correspondente ao total da carga horária solicitada na fase anterior, tendo os seguintes planos: **320 a 400h** (regular) ou por disciplinas, sendo planos de: 240h; 280h; 440h; 480h; 520h ou 560h.

Os acadêmicos de **Psicologia** e **Filosofia** possuem apenas 1 plano de pagamento. No caso de cursar apenas algumas disciplinas, deverão realizar a matrícula e manter contatos com o Financeiro.

<sup>&</sup>lt;sup>1</sup> Salienta-se que os das mensalidades aqui previstas, com o valor correspondente ao reajuste anual, em função das decisões administrativas tomadas pela gestão da FCR, como forma de mitigar os problemas advindos da pandemia, terão incidência de descontos para manter em 2020.2 – julho a dezembro - para os alunos regularmente matriculados em 2020.1 os mesmos valores praticados durante a anuidade anterior. Sempre e quando venha alguma decisão judicial definitiva ou uma legislação que altere o valor de mensalidades, poderão tais medidas serem revistas.

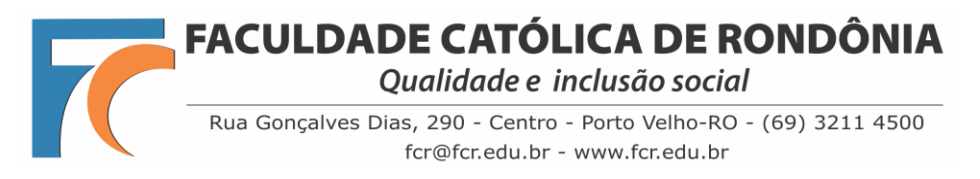

## TUTORIAL REMATRÍCULA WEB

**Obs. 1**: Alunos que irão cursar abaixo de 240h e acima de 560h, deverão finalizar o processo escolhendo qualquer opção de plano e solicitar na mesma hora o ajuste dos boletos ao valor correto ao Financeiro pelo e-mail <u>financeiro@fcr.edu.br</u>.

**Obs. 2**: Todos os boletos serão conferidos pelo Financeiro e comparada com a carga horária escolhida pelo acadêmico, os boletos serão reajustados e o valor que ficou pendente dividido nos boletos de agosto a dezembro.

| M Conclusão Rematrícula Web - sist                                                                                                    | × 👽 Rematrícula Web - P                                                                                                    | fortal Acadêm 🗙 🕂                                                                                                    |                                                                                                    |                                                                                                    |                                                                                                    |                                                                                                    |                                                                                                    | -                                                                           | o ×                       |
|----------------------------------------------------------------------------------------------------|----------------------------------------------------------------------------------------------------|----------------------------------------------------------------------------------------------------|----------------------------------------------------------------------------------------------------|----------------------------------------------------------------------------------------------------|----------------------------------------------------------------------------------------------------|----------------------------------------------------------------------------------------------------|----------------------------------------------------------------------------------------------------|-----------------------------------------------------------------------------|---------------------------|
| ← → C ☆ O Não seg                                                                                                    | guro   fcr.primusweb.com.b                                                                                                    | or/modulos/aluno/processomatr                                                                                                    | icula.php5?codigoAluno=                                                                                                    | 4027                                                                                                    |                                                                                                    |                                                                                                    | 야 ☆ 🕈 🕻                                                                                                    | 0 0                                                                         | ) 🌍 :                     |
| 🛄 Apps M 🝐 . 🔟 🖪 Tu                                                                                                    | ar 🏹 G P 😥 Wh 🚦                                                                                                    | <mark>=</mark> Ht 🏟 🔩 Perg 为 GV                                                                                                    | 💶 С 😒 М 📓 Fi                                                                                                    | 3 E 🔘 AS 🌍                                                                                                    | Sip 🎄 SEI 💊 S 🚺 Ti                                                                                                    | 💖 Nf 9 SecF 👖                                                                                                    | Nt 🔤 MB 🔺 G 🌔                                                                                                    | ANEC 🛜 g                                                                    |                           |
| Portal Aluno                                                                                                    |                                                                                                    |                                                                                                    | <u> </u>                                                                                                    |                                                                                                    |                                                                                                    |                                                                                                    | 6                                                                                                    |                                                                             | 2 5 0                     |
| Menu                                                                                                    | Rematrícula Web                                                                                                    |                                                                                                    |                                                                                                    | 1. Curso - 2. A                                                                                                    | ualização Cadastral - 3. Seleçã                                                                                                    | io Disciplinas - 4. Financei                                                                                                  | ro = 5. Ficha Disciplinas e Valor - 6                                                                                                   | i. Contrato - 7. Concl                                                      | lusão e Impressão         |
| Página Principal     Algona Principal     Consulta Financeira     Titulos     Comprovante I.R.     Central de Mensagens (0)     Central de Mensagens (0)     Central de Mensagens (0) | Escolha o seu Plano de Jr<br>Os acadêmicos de Dire<br>sendo planos de: 240h;<br>Os acadêmicos de Psic<br>Obs. 1: Alunos que irão<br>Financeiro pelo e-mail fi<br>Obs. 2: Todos os boletos<br>agosto a dezembro. | 'agamento em conformidade con<br>ite poderão escolher o plano de<br>280h; 440h; 480h; 520h ou 560h<br>logla, Filosofia e Teologia poss<br>cursar abaixo de 240h e acima d<br>nanceiro@fcr.edu.br.<br>serão conferidos pelo Financeir | n o total da carga horária<br>pagamento corresponden<br>uem apenas 1 plano de pa<br>e 560h, deverão finalizar<br>o e comparada com a carç | das disciplinas marc<br>te ao total da carga l<br>gamento. No caso d<br>o processo escolheno<br>pa horária escolhida | adas na fase anterior.<br>orrária solicitada na fase ar<br>e cursar apenas algumas di<br>lo qualquer opção de plano<br>pelo acadêmico, os boletos | nterior, tendo os seguintes<br>sciplinas, deverão realizar<br>e <b>solicitar na mesma hor</b> o<br>serão reajustados e o valo | s planos: <b>320 a 400h (regul</b><br>r a matrícula e manter cont<br><b>a o ajuste dos boletos ao va</b><br>or que ficou pendente divid | ar) ou por discip<br>atos com o Fina<br>Ilor correto ao<br>ildo nos boletos | plinas,<br>inceiro.<br>de |
| <ul> <li>Matrículas Realizadas</li> </ul>                                                                                                    | Pagamento                                                                                                    |                                                                                                    |                                                                                                    |                                                                                                    |                                                                                                    |                                                                                                    |                                                                                                    |                                                                             |                           |
| Protocolo     Boletim                                                                                                    | Formas de pagamento":                                                                                                    | Boletos Bancários                                                                                                    |                                                                                                    | ~                                                                                                    |                                                                                                    |                                                                                                    |                                                                                                    |                                                                             |                           |
| Consulta Frequência                                                                                                    | Pagamento":                                                                                                    | 320 a 400h (REGULAR)                                                                                                    |                                                                                                    | ~                                                                                                    |                                                                                                    |                                                                                                    |                                                                                                    |                                                                             |                           |
| <ul> <li>Situação Curricular</li> </ul>                                                                                                    |                                                                                                    |                                                                                                    |                                                                                                    |                                                                                                    |                                                                                                    |                                                                                                    |                                                                                                    |                                                                             |                           |
| <ul> <li>Ativid. Complementares</li> </ul>                                                                                                    |                                                                                                    |                                                                                                    |                                                                                                    |                                                                                                    |                                                                                                    |                                                                                                    |                                                                                                    |                                                                             |                           |
| 🕀 🋸 Contratos                                                                                                    | * campos obrigatórios                                                                                                    |                                                                                                    |                                                                                                    |                                                                                                    |                                                                                                    |                                                                                                    |                                                                                                    |                                                                             |                           |
| Rematricula                                                                                                    | campos osngatonos                                                                                                    |                                                                                                    |                                                                                                    |                                                                                                    |                                                                                                    |                                                                                                    |                                                                                                    |                                                                             |                           |
| Comprovante                                                                                                    |                                                                                                    |                                                                                                    |                                                                                                    |                                                                                                    |                                                                                                    |                                                                                                    |                                                                                                    | s                                                                           | Simular                   |
| Turma                                                                                                    |                                                                                                    |                                                                                                    |                                                                                                    |                                                                                                    |                                                                                                    |                                                                                                    |                                                                                                    |                                                                             |                           |
| <ul> <li>Agenda</li> </ul>                                                                                                    |                                                                                                    |                                                                                                    |                                                                                                    |                                                                                                    |                                                                                                    |                                                                                                    |                                                                                                    |                                                                             |                           |
| <ul> <li>Central de Downloads</li> </ul>                                                                                                    |                                                                                                    |                                                                                                    |                                                                                                    |                                                                                                    |                                                                                                    |                                                                                                    |                                                                                                    |                                                                             |                           |
|                                                                                                    |                                                                                                    |                                                                                                    |                                                                                                    |                                                                                                    |                                                                                                    |                                                                                                    |                                                                                                    |                                                                             |                           |

Ao clicar em "**Simular**" vai aparecer nova tela com os valores de cada parcela, indicando datas de vencimentos, valores descontos (somados descontos, Benefício Ofíc. FCR 009/2020 e Bolsas) e valor devido final.

Só clicar em OK e Avançar.

#### 5 ° PASSO: Confirmação de Disciplinas e Valor

Confira atentamente as **disciplinas** selecionadas, os **horários** a serem cursados e os respectivos **valores** que serão gerados. Essa conferência também será realizada pelo Financeiro e Secretaria, e em caso de divergência no valor escolhido os boletos serão reajustados.

| O for primusweb com b                                                                                                    | m/modul                                                                                                    | os/aluno/processomatricula.php52codigoAluno-4529                                                                                                    |                                                                                                    |                                                                                                    | 🕹 🔶 🕅 📼                                                                                                    |                                                                            |
|----------------------------------------------------------------------------------------------------|----------------------------------------------------------------------------------------------------|----------------------------------------------------------------------------------------------------|----------------------------------------------------------------------------------------------------|----------------------------------------------------------------------------------------------------|----------------------------------------------------------------------------------------------------|----------------------------------------------------------------------------|
| C ici.priniusweb.com.bi                                                                                                    | #/modul                                                                                                    | osyaiuno/processomatricula.php3rcodigoAluno=4328                                                                                                    |                                                                                                    |                                                                                                    | K V LA                                                                                                    |                                                                            |
| s M 🦀 . 🌆 🎮 Tu                                                                                                    | urmas G                                                                                                    | Pesq 📑 🌈 📑 Ht 9 🔕 🖪 🗐 Sag 🎄 🕍 Pe                                                                                                    | erg 🎦 C 😌 M 💕 Fi 3 E 🗋 SIGEOR 🛈 AS 🛕 ARA                                                                                                    | 💛 Proj 🕤 Spotify 🔽                                                                                                    | Prosas                                                                                                    |                                                                            |
|                                                                                                    |                                                                                                    |                                                                                                    |                                                                                                    |                                                                                                    |                                                                                                    |                                                                            |
| ortal Aluno                                                                                                    |                                                                                                    |                                                                                                    |                                                                                                    |                                                                                                    | 1-1-1                                                                                                    |                                                                            |
|                                                                                                    | _                                                                                                    |                                                                                                    |                                                                                                    |                                                                                                    | (                                                                                                    | 19 /                                                                       |
|                                                                                                    | Remate                                                                                                    | icula Web 1                                                                                                    | Cursos disponíveis - 2. Atualização cadastral - 3. Seleção de disciplinas - 4. F                                                                                                    | Financeira - S. Ficha Discipl                                                                                                  | linas e Valor                                                                                                    |                                                                            |
| rincipal                                                                                                    | A Inform                                                                                                    | nações Gerais                                                                                                    |                                                                                                    | 2.0                                                                                                    |                                                                                                    |                                                                            |
| adastrais                                                                                                    | Cantin                                                                                                    | - shawbarranka an diasintinan aslasiana                                                                                                    |                                                                                                    |                                                                                                    |                                                                                                    | adaa Fa                                                                    |
| Financeira                                                                                                    | Confir                                                                                                    | a atentamente as disciplinas seleciona                                                                                                    | das, os norarios a serem cursados e os resp                                                                                                    | pectivos valores c                                                                                                    | que serao ger                                                                                                    | ados. Es                                                                   |
| C                                                                                                    | confer                                                                                                    | rencia também será realizada pelo Fina                                                                                                    | anceiro e Secretaria, e em caso de divergê                                                                                                    | ència no valor esc                                                                                                    | colhido os bol                                                                                                    | etos sera                                                                  |
| ante I.R. r                                                                                                    | reajus                                                                                                    | tados.                                                                                                    |                                                                                                    |                                                                                                    |                                                                                                    |                                                                            |
| de Mensagens (0)                                                                                                    |                                                                                                    |                                                                                                    |                                                                                                    |                                                                                                    |                                                                                                    |                                                                            |
| Portal Aluno  Rematricula Web  Rematricula Web  Rematricula Web  Rematricula Web  Rematricula Web  Rematricula Web  Confira atentamente as disciplinar conferência também será realizad reajustados.  Ficha Disciplinar e Valor  Ficha Disciplinar e Valor  Ficha Discip                                                                                                    | inas e Valor                                                                                                    |                                                                                                    |                                                                                                    |                                                                                                    |                                                                                                    |                                                                            |
|                                                                                                    |                                                                                                    |                                                                                                    | 2                                                                                                    |                                                                                                    |                                                                                                    |                                                                            |
| tdia Cadatatais seata Financiaria bais seata financiaria bais seata de Anteio () Frotcolor Belefin Consida Frequedicia Belefin Consida Frequedicia Belefin Consida Frequedicia Belefin Consida Frequedicia Belefin Consida Frequedicia Consida Frequedicia Consida Frequencia Consida Frequencia Consida Frequencia Consida Frequencia Consida Frequencia Consida Frequencia Consida Frequencia C                                                                                                    |                                                                                                    |                                                                                                    |                                                                                                    |                                                                                                    |                                                                                                    |                                                                            |
|                                                                                                    |                                                                                                    |                                                                                                    |                                                                                                    | - 15 - C                                                                                                    |                                                                                                    |                                                                            |
| m                                                                                                    |                                                                                                    |                                                                                                    | Comprovante de Matrícula 2018/2                                                                                                    |                                                                                                    |                                                                                                    |                                                                            |
| m<br>vita Frequência                                                                                                    | Juno: AL                                                                                                    | CIDES MARCELO LOPES BILIATTO Matricula: 20171087                                                                                                    | Comprovante de Matrícula 2018/2                                                                                                    |                                                                                                    |                                                                                                    |                                                                            |
| m<br>iita Frequência<br>ção Curricular Al<br>Complementares Cu                                                                                                    | luno: Al<br>urso: Ba                                                                                                    | CIDES MARCELO LOPES BILIATTO Matrícula: 20171087<br>scharelado em Direito                                                                                                    | Comprovante de Matrícula 2018/2                                                                                                    |                                                                                                    |                                                                                                    |                                                                            |
| m<br>iita Frequência<br>ção Curricular Al<br>Complementares Sintricula                                                                                                    | luno: AL<br>Surso: Ba<br>Segunda-I                                                                                                    | CIDES MARCELO LOPES BILIATTO Hatricula: 20171087<br>Icharelado em Direito<br>feira                                                                                                    | Comprovante de Matricula 2018/2                                                                                                    |                                                                                                    |                                                                                                    |                                                                            |
| m<br>ilta Frequência<br>ção Curricular Al<br>complementares<br>tricula Si<br>socesso de Rematricula Terres                                                                                                    | luno: AL<br>Surso: Ba<br>Segunda-I<br>Surma<br>D-T                                                                                                    | CIDES MARCELO LOPES BLLIATTO Matrícula: 20171087<br>charelado em Direito<br>feira<br>Discoluina<br>Elisorda Bables                                                                                                    | Comprovante de Matricula 2018/2<br>Professor                                                                                                    | Sala                                                                                                    | Horário                                                                                                    | Unidade                                                                    |
| m Ita Frequência Al<br>ção Curricular Curricular Curricula Si<br>tricula Ita<br>pocesso de Rematrícula po                                                                                                    | luno: AL<br>Surso: Ba<br>Segunda-I<br>urma<br>P-T                                                                                                    | CCIDES MARCELO LOPES BILLATTO Matrícula: 20171087<br>Incharelado em Direito<br>Feira<br>Disciplina<br>Filosofa Paltica                                                                                                    | Comprovante de Matricula 2018/2<br>Professor<br>ANDRADO BANBOSA ALVES                                                                                                    | Sala<br>(Indisponivel)                                                                                                    | Horário<br>16:00 às 17:40                                                                                                    | Unidade<br>FCR                                                             |
| m ita Prequència Al<br>ção Curricular Al<br>c. Complemientares Co.<br>curicula Si<br>tricula Financia Co.<br>sociesso de Rematricula Pro<br>fa DF<br>fa                                                                                                    | luno: AL<br>Surso: Ba<br>Segunda-I<br>urma<br>P-T<br>IPe3-T                                                                                                    | CIDES MARCELO LOPES BILLATO Hatricula: 20171087<br>Ischarelado em Direito<br>Tesfe<br>Disciplina<br>Trilosfa Parlica<br>Direito Penul III - Crimes em espéde                                                                                                    | Comprovante de Matricula 2018/2<br>Professor<br>ANIBALDO BANBOSA ALVES<br>TÚLIO ANDERSON RODRIGUES DA COSTA                                                                                                    | Sələ<br>(Indisponivel)<br>(Indisponivel)                                                                                       | Horário<br>16:00 às 17:40<br>14:00 às 15:40                                                                                                    | Unidade<br>PCR<br>PCR                                                      |
| m ita Frequência<br>cilo Curricular AL<br>complementares Si<br>tricula Si<br>tricula Penentricula Penentricula<br>tri de Devenioads To<br>tri de Devenioads To<br>To<br>tri de Devenioads To<br>To<br>tri de Devenioads To<br>To<br>tri de Devenioads To<br>To<br>tri de Devenioads To<br>To<br>tri de Devenioads To<br>To<br>tri de Devenioads To<br>To<br>tri de Devenioads To<br>To<br>tri de Devenioads To<br>To<br>tri de Devenioads To<br>To<br>tri de Devenioads To<br>To<br>tri de Devenioads To<br>To<br>tri de Devenioads To<br>To<br>To<br>tri de Devenioads To<br>To<br>tri de Devenioads To<br>To<br>tri de Devenioads To<br>To<br>tri de Devenioads To<br>To<br>tri de Devenioads To<br>To<br>tri de Devenioads To<br>To<br>tri de Devenioads To<br>To<br>To<br>To<br>To<br>To<br>To<br>To                                                                                                    | iluno: Al<br>Iurso: Ba<br>Gegunda-I<br>'urma<br>P-T<br>IPe3-T<br>Ferça-feir                                                                                                    | CIDES MARCELO LOPES BILLATO Matrícula: 2017/087<br>tricharelado em Direito<br>Disteglina<br>Filosofa Palitica<br>Direito Franti III - Crimes em espéde<br>a                                                                                                    | Comprovante de Matricula 2018/2<br>Professor<br>ANIDALDO BANBOSA ALVES<br>TÚLIO ANDERSON RODRIGUES DA COSTA                                                                                                    | Sala<br>(Indisponivel)<br>(Indisponivel)                                                                                       | Horário<br>16:00 às 17:40<br>14:00 às 15:40                                                                                                    | Unidade<br>PCR<br>FCR                                                      |
| m ita Prequência i de Complementares de Rematricula resolución de Rematricula repara de Devenicadas reparate de Devenicadas rematos Pendentes references de Complementas rendentes references rematos rematos                                                                                                    | iluno: AL<br>Segunda-I<br>urma<br>P-T<br>iPe3-T<br>Ferça-feir<br>urma<br>(Ci4-T                                                                                                    | CIDES MARCELO LOPES BILLATTO Hatricula: 20171087<br>tcharelado em Direito<br>feira<br>Picoda Pablica<br>Direto Renz III - Crimes em espéde<br>a<br>Direto Inal<br>Direto Inal<br>Direto Ciallon.                                                                                                    | Comprovante de Matricula 2018/2<br>Professor<br>Antibaldo Banbosa Alves<br>Túlio Anderson Rooriques Da Costa<br>Professor<br>Professor                                                                                                    | Sale<br>(Indisponivel)<br>(Indisponivel)<br>Sale<br>(Indisponivel)                                                             | Horário<br>16:00 às 17:40<br>14:00 às 15:40<br>Horário<br>14:00 às 15:40                                                                           | Unidade<br>FCR<br>FCR<br>Unidade<br>FCR                                    |
| m ata Prequència a<br>alta Prequència de<br>la Complementares de<br>tricula su<br>consolo de Rematricula Tre<br>da<br>al de Downloads Tre<br>mentos Pendentes D<br>D<br>D<br>D<br>D<br>D<br>D<br>D<br>D<br>D<br>D<br>D<br>D                                                                                                    | luno: AL<br>lurso: Ba<br>Begunda-1<br>urma<br>P-T<br>PPg3-T<br>Ferça-feir<br>urma<br>ICI4-T<br>IPCI2-T                                                                                                    | CIDES MARCELO LOPES BILLATTO Hatricula: 2017/087<br>churdudo em Direto<br>Disciplina<br>misodia ratilica<br>Direto Favalli II - crimes em espècie<br>Direto Rovalli II - crimes em espècie<br>Direto Rovalli Chi II - manus<br>Direto Coli IV - Teoria geral dos Contratos                                                                                                    | Comprovante de Matricula 2018/2<br>Professor<br>ANDALOO BANBOSA ALVES<br>TÚLIO ANDERSON ROORIGUES DA COSTA<br>Professor<br>BERIO AZEVEDO LIMA<br>GUILHEMPE DA COSTA FERREIRA FIGUMAELI                                                                      | Sala<br>(Indisponivel)<br>(Indisponivel)<br>Sala<br>(Indisponivel)<br>(Indisponivel)                                           | Horário<br>16:00 às 17:40<br>14:00 às 15:40<br>Horário<br>14:00 às 15:40                                                                           | Unidade<br>PCR<br>PCR<br>Unidade<br>FCR<br>FCR                             |
| m alta Pregulendia<br>alta Pregulendia<br>di Corricultar Cali<br>consplementares<br>tricula si<br>recueso de Rematricula Te<br>fa<br>al de Downloads To<br>conservente Pendentes<br>pendentes<br>pen | FCR-Faculdade Catolic     Y     Prematricula Web- eb.com.br/modulox/alunc/processomatricula php5/tco eb.com.br/modulox/alunc/processomatricula php5/tco eb | CIDES MARCELO LOPES BILLATTO Matricula: 2017/087<br>triburelado em Direito<br>Disciplina<br>Misoría Paltica.<br>Direita Paltica<br>Direita Direito Civil II - Rearros<br>Direito Direito Civil II - Rearros                                                                                                    | Comprovante de Matricula 2018/2 Professor ANERALDO BARBOSA ALVES TÚLIO ANDORSON RODRIGUES DA COSTA Professor BERIO AZVEROL LIMA GUILHEIME DA COSTA PERREIRA PEGNANELI                                                                                       | Sala<br>(Indisponivel)<br>(Indisponivel)<br>Sala<br>(Indisponivel)<br>(Indisponivel)                                           | Horário<br>16:00 às 17:40<br>14:00 às 15:40<br>Horário<br>14:00 às 15:40<br>16:00 às 17:40                                                         | Unidade<br>PCR<br>PCR<br>Unidade<br>PCR<br>PCR                             |
| m dia Progendosa dia Controlar congeneratares de Rematricula Troja de Controlar de Controlar de                                                                                                    | uluno: AL<br>Lurso: Ba<br>Segunda-I<br>urma<br>Pe-T<br>Pe3-T<br>Ferça-feir<br>urma<br>KCI4-T<br>IPCI2-T<br>Quarta-fei                                                                                                    | CIDES MARCELO LOPES BILLATTO Matricula: 20171087<br>tcharelado em Direito<br>Teira<br>Disciplina<br>Masofa Paltica<br>Direto Panal III - Crimes em espide<br>o ticiplina<br>Direto Sciello IV- Teoris gual dos Contratos<br>Grinte Processal Givil II - Recursos<br>Procedites                                                                                                    | Comprovante de Matricula 2018/2<br>Professor<br>Antibaldo Banbosa Alves<br>Túlija Anderson Roorigues da Costa<br>Professor<br>Brend Azevedo Lima<br>Guil-Henne Da Costa Ferreira Pichaneli<br>Da Costa Ferreira Pichaneli                                   | Sala<br>(Indisponivel)<br>(Indisponivel)<br>Sala<br>(Indisponivel)<br>(Indisponivel)                                           | Horário<br>16:00 às 17:40<br>14:00 às 15:40<br>Horário<br>14:00 às 15:40<br>16:00 às 17:40                                                         | Unidade<br>FCR<br>FCR<br>Unidade<br>FCR<br>FCR                             |
| m dia Pregularia di di Curricular di Concentratare di Concentratare di Con                                                                                                    | uno: AL<br>urso: B:<br>Segunda-1<br>urma<br>P-T<br>PP3-T<br>Ferça-feir<br>urma<br>C14-T<br>PC12-T<br>Quarto-fei<br>urma<br>PC12-T                                                                                                    | CIDES MARCELO LOPES BLILATTO Matricula: 20171087<br>scharabado em Diveto<br>Disciplina<br>Pisoda Pallica<br>Direta Favalli II - Crimes em espáde<br>Direta Sinali II - Crimes em espáde<br>Contes Divel IV - Tierra geral des Contractos<br>Direta Processual Civil II - Recursos<br>Fre<br>Disciplina<br>Direta Processual Civil II - Recursos                                                                                                    | Comprovante de Matricula 2018/2 Professor ANIDALO DANBOSA ALVES TULOS ANCEDENDORIGUES DA COSTA Professor BREND AZEVEDO LIMA CULTURME DA COSTA FERREINA FICHAMELI Professor GULUEMME DA COSTA FERREINA FICHAMELI                                             | Sala<br>(Indisporival)<br>(Indisporival)<br>(Indisporival)<br>(Indisporival)<br>Sala<br>(Indisporival)                         | Horário<br>16:00 de 17:40<br>14:00 de 15:40<br>Horário<br>14:00 de 15:40<br>16:00 de 15:40<br>Morário<br>16:00 de 17:40                            | Unidade<br>FCR<br>FCR<br>Unidade<br>FCR<br>FCR<br>Unidade<br>FCR           |
| m dia Propindia dia Propindia dia Complementarea dia Complementarea dia dia complementarea dia dia dia dia dia dia dia dia dia di                                                                                                    | Juno: AL<br>urso: B:<br>Segunda-I<br>urma<br>P-T<br>PP3-T<br>Ferça-feir<br>urma<br>ICI4-T<br>PCI2-T<br>Quarta-fei<br>urma<br>IPCI2-T<br>IPC3-T                                                                                                    | CIDES MARCELO LOPES BILLATTO Matricula: 2017/087<br>triburelado em Direito<br>Terra<br>Disciplina<br>Direito Fallica.<br>Direito Fallica<br>Direito Civil II - Crimes em espide<br>Pressources Civil II - Recursos<br>Terrator Disciplina<br>Disciplina<br>Direito Processual Civil II - Recursos<br>Ter<br>Disciplina<br>Direito Processual Civil II - Recursos                                                                                                    | Comprovante de Matricula 2018/2  Professor ANERALDO BARBOSA ALVES TUDIO ANDERSON RODRIGUES DA COSTA  Professor BERIO AZVEVOD LIMA GUILHERNE DA COSTA FERREIRA FIGUARELI  Professor GUILIRERIE DA COSTA FERREIRA FIGUARELI TUDIO ANDERSON RODRIGUES DA COSTA | Sala<br>(Indisponivel)<br>(Indisponivel)<br>Sala<br>(Indisponivel)<br>(Indisponivel)<br>(Indisponivel)                         | Horário<br>14:00 ás 17:40<br>14:00 ás 15:40<br>Horário<br>14:00 ás 15:40<br>16:00 ás 17:40<br>Horário<br>16:00 ás 17:40                            | Unidade<br>PCR<br>PCR<br>PCR<br>PCR<br>PCR<br>Unidade<br>PCR<br>PCR<br>PCR |
| m dia Propiedosa dia Controlada controla dia Competentares dia controlada dia de Downloada dia de Downloada                                                                                                    | duno: AL<br>Lurso: Ba<br>Segunda-1<br>Urma<br>P-T<br>Peqa-T<br>Ferça-feir<br>Urma<br>Uci4-T<br>Peci2-T<br>Urma<br>Peci2-T<br>Peci2-T<br>Peci2-T<br>Peci2-T<br>Peci2-T                                                                                                    | CIDES MARCELO LOPES BILLATO Matricula: 2017087<br>tcharelado em Direito<br>Distoplina<br>Pisoria Paul III - Crimes em espáde<br>bierdo Fuel III - Crimes em espáde<br>bierdo Fuel III - Accursos<br>Direito Fuel Crimes em espáde<br>Direito Pinosessual Civil II - Recursos<br>Direito Pinosessual Civil II - Recursos<br>Direito Pinosessual Civil II - Recursos<br>Direito Pinosessual Civil II - Recursos<br>Direito Pinosessual Civil II - Recursos<br>Direito Pino Pinosessual Civil II - Recursos | Comprovante de Matricula 2018/2<br>Professor<br>ANIBALDO BARBOSA ALVES<br>TÚLID ANDERSON RODRIQUES DA COSTA<br>Professor<br>BERIO AZVENOL LINA<br>GUILHERME DA COSTA FERREIRA FICHAMELI<br>TÚLIO ANDERSON RODRIQUES DA COSTA                                | Sala<br>(Indisponivel)<br>(Indisponivel)<br>(Indisponivel)<br>(Indisponivel)<br>(Indisponivel)                                 | Horário<br>16:00 #s 17:40<br>14:00 #s 15:40<br>Horário<br>14:00 #s 15:40<br>16:00 #s 17:40<br>Horário<br>16:00 #s 17:40                            | Unidade<br>FCR<br>FCR<br>Unidade<br>FCR<br>FCR<br>FCR<br>FCR               |
| m da Proyendoa da Compensatares a compensatares da compensatares da de comonicada de comonicada de como de como de com                                                                                                    | duno: AL<br>urso: Ba<br>Segunda-1<br>urma<br>P-T<br>IPe3-T<br>Ferça-feir<br>urma<br>ICI4-T<br>Urma<br>UCI4-T<br>Urma<br>PCI2-T<br>Quarta-fei<br>Urma<br>PCI2-T<br>Quarta-fei<br>urma                                                                                                    | CIDES MARCELO LOPES BILLATTO Matricula: 20171087<br>scharetado em Direto<br>Disciplina<br>Piscopina<br>Piscopina<br>Direto Penul III - Crimes em espide<br>Disciplina<br>Direto Penul III - Recursos<br>Direto Prosessual Civil II - Recursos<br>Direto Prosessual Civil II - Recursos<br>Direto Penul III - Crimes em espide<br>Disciplina                                                                                                    | Comprovante de Matricula 2018/2 Professor ANIDALO BARBOSA ALVES TÚLIO ANDERSON RODRIGUES DA COSTA Professor GUILHEINH DA COSTA FERREIRA FIGUANELL Professor GUILHEINH DA COSTA FERREIRA FIGUANELL TÚLIO ANDERSON RODRIGUES DA COSTA Professor               | Sala<br>(Indisportivel)<br>(Indisportivel)<br>(Indisportivel)<br>(Indisportivel)<br>(Indisportivel)<br>(Indisportivel)<br>Sala | Horário<br>14:00 Ja: 17:40<br>14:00 Ja: 15:40<br>Horário<br>14:00 Ja: 15:40<br>Norário<br>16:00 Ja: 17:40<br>Norário<br>16:00 Ja: 17:40<br>Horário | Unidade<br>FCR<br>FCR<br>Unidade<br>FCR<br>FCR<br>Unidade<br>FCR<br>FCR    |

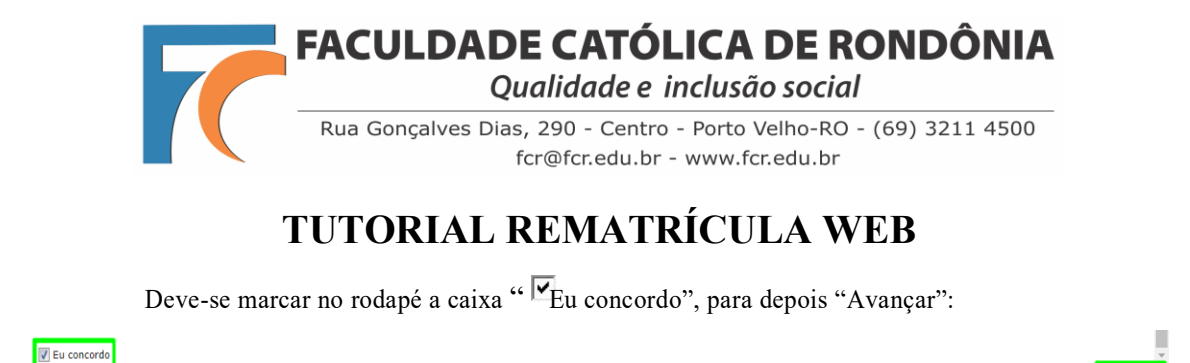

6° PASSO: Contrato

O sistema irá liberar o contrato para o *download* ou para imprimir e também estará disponível, caso necessário, no passo seguinte. O acadêmico deverá marcar a opção "Fu aceito os termos propostos no contrato", para depois clicar em "Avançar".

<< Voltar Avançar >:

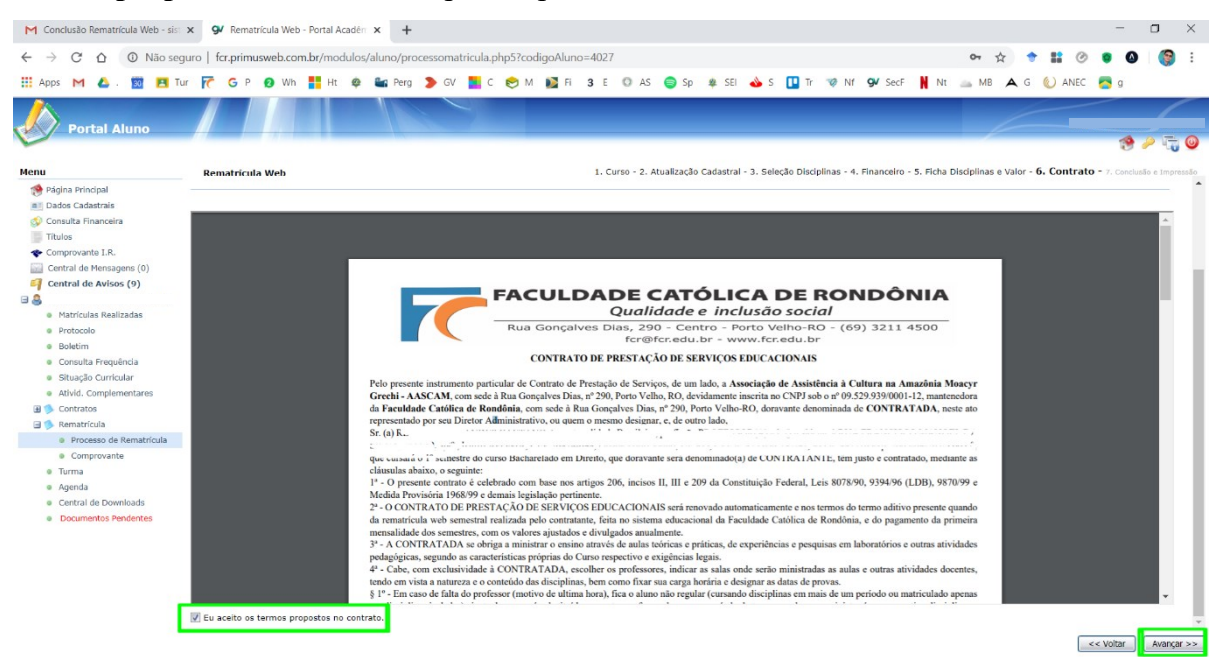

- Arquive o Contrato e a Ficha de Disciplinas, pois os mesmos deverão ser entregues quando do retorno às atividades e atendimento presencial na Secretaria da FCR, juntamente comum Comprovante de Residência.

- Declaro que ao realizar este procedimento de rematrícula dou ciência e aceitação dos termos deste contrato. Declaro, ainda, que a ciência que o contrato é formalizado após o pagamento do boleto da primeira mensalidade.

#### 7 ° PASSO: Conclusão e Impressão

Realize a IMPRESSÃO em 2 vias do CONTRATO, 1 via da FICHA DE DISCIPLINAS (COMPROVANTE DE MATRÍCULA) a cursar e guarde consigo, pois estes documentos deverão ser entregues quando do retorno às atividades e atendimento presencial na Secretaria da FCR, juntamente comum Comprovante de Residência atualizado.

O primeiro Boleto, com vencimento para 3 dias úteis, será registrado e receberá o link no e-mail (automaticamente enviado pelo sistema) para pagamento do mês de julho (rematrícula). Os demais boletos também chegarão via e-mail (automaticamente enviado pelo sistema), mês a mês, e poderão ser impressos no Portal Acadêmico.

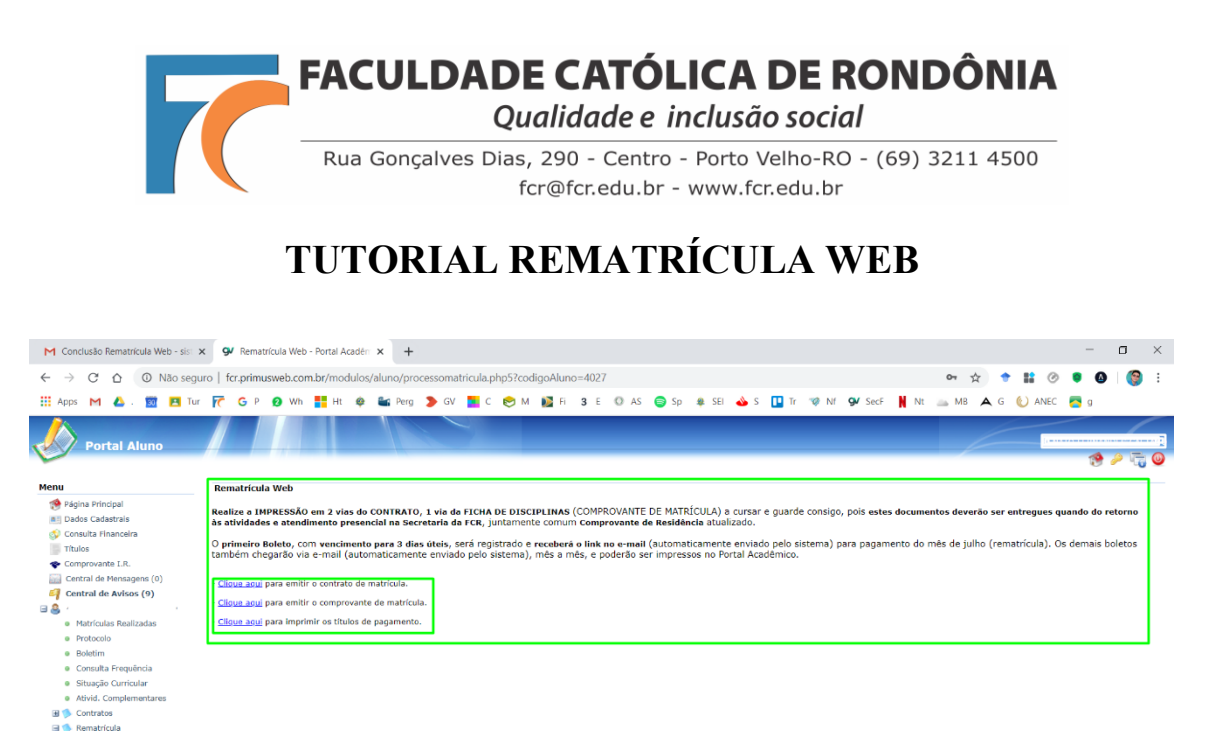

Atenciosamente, Profs. Renato Fernandes Caetano e Pedro Abib Hecktheuer Eventuais dúvidas: <u>rematriculaweb@fcr.edu.br</u>

Processo de Rematrícula